## 國立東華大學

## 中低收入戶子女考生報名費減免及低收入戶子女考生免繳報名費申請系統操作說明

- 一、請進入本校招生訊息網頁,依網頁說明進入「報名費減免申請系統」。
- 二、減免報名費用申請:

1.請確認您欲報考的考試類別 (請用網頁上方按鈕進行切換考試類別)。

2.請輸入中低收入戶或低收入戶子女考生「身分證字號」。

3.點選 申請輸入/修改 按鈕。

| 貼心叮嚀:瀏覽器設定中的Javascript功能需開啟。才能正常使用列印功能                                                  | 考試類別切換按鈕↓ management                       |
|-----------------------------------------------------------------------------------------|--------------------------------------------|
| [博士班號試] [博士班] [ <b>碩士班] [碩士班] [碩士在職專班</b> ] [原住民軍                                       | 招 運動續優 轉學考 大學甄試                            |
| 102 學年] 博士班 生考試中低收入戶子女考生報名費減免及低收入戶子                                                     | 女考生免繳報名費申請系統                               |
| 系统說明: <u>1.請確認欲報考之考試類別</u>                                                              |                                            |
| 一、申請免繳報名費簡易流程:                                                                          |                                            |
| <ol> <li>填寫申請表:請輸入您的「身分證字號」,按下【申請輸入/修改】,請詳細閱讀本校報名權</li> </ol>                           | 益同意書暨隱私權保護宣告,確認                            |
| 回意业按支援,進入認的資料俱為重固。<br>2.列印郵客資料貸封面:請給人你的「身分鑽字號」,按下【列印郵客資料貸封面】,列印你                        | 的資格業者為封面,並黏貼於信封上。                          |
| 3.請於簡章規定之期限內,將資格審查資料郵寄至本校招生委員會辦理報名費減免資格審核事宜                                             | I:                                         |
| 註:每位中低收入戶或低收入子女考生,僅限申請1組減免初試報名費之帳號,並不得轉讓予修                                              | 也人使用。                                      |
| 二、查詢審查結果流程:                                                                             |                                            |
| 1.請輸入您的「身分證字號」與「報名密碼」,按下【查詢邀費帳號】,訊息欄將出現您所申請<br>2.此低收1.后不去來在透過要素素,請單如自要要完全「始後如計算点來。」     | 源免報名費之審查結果:<br>- 私等差損自之期間由,自己把有效此之         |
| 2.中個收入戶子又与生温經審宣告, 調溫訊息欄網小之一成兄切訊報石質之報號(14%)」<br>繳交,並至太校網路報名系給填寫報名資料:未於規定期限內至本校都名系統需於部名手續 | · 於關學就走之期政內, 元政報石貫之<br>(、或於重部考考, 該胡號即提同作廢、 |
| 亦不得轉讓予他人使用。                                                                             |                                            |
| 3.低收入戶子女考生通過審查者, 讀憑訊息欄顯示之「減免初試報名費之帳號(共14碼)」                                             | 於簡章規定之期限內,至本校網路報名系統,                       |
| <u>填寫報名資料</u> :未於規定期限內至本校報名系統完成報名手續、或放棄報考者,該帳號即視用                                       | 司作廢、亦不得轉讓予他人使用。                            |
| <sup>象分编字號:</sup> 2.請輸入考生身分證字號                                                          |                                            |
|                                                                                         |                                            |
|                                                                                         |                                            |
| 申請輸入修改 列印邮寄資料袋封面 列印本頁 返回招生網頁                                                            |                                            |
| ★ 当時報告報報告報告報告報告報告報告報告報告報告報告報告報告報告報告報告報告報告報                                              |                                            |

 4.請詳細閱讀本校報名權益同意書暨隱私權保護宣告,確認同意並接受後,進入您的資料填寫 畫面。

5.進入基本資料填寫畫面,請仔細填寫各項考生資料。

6.資料填寫完畢,並牢記報名密碼後,按下 確定送出 按鈕,完成網路申請作業。

|   | 招生考試中低收入戶及低收入戶子女考生資料填寫             | 博士班     |
|---|------------------------------------|---------|
|   | 4.仔細填寫各項考牛資料                       | 姓名:     |
|   | D321321321                         | 身份證字號:  |
|   | (請翰入電話號碼包含區碼,例如:038635000)         | 聯絡電話:   |
| ] | ◎中低收入戶子女(報名費減免30%) ◎ 低收入戶子女(免繳報名費) | 考生身份別:  |
| - | (讀輸入例如:0912345678)                 | 行動電話:   |
|   |                                    | 郵遞區號:   |
|   | ×                                  | 地址:     |
|   |                                    | E-Mail: |
|   | (請輸入四個英文字母或數字)                     | 報名密碼:   |
|   | 本項資料供查詢申請結果用,務請牢記!                 | 写次確認密碼: |

| 7.點選 | 冕 列印郵寄資                                                                                     | 料袋封面                                                         | , 或點選                                     | 回報名系統                                            | · 於該頁面輸入                                                 | 「身分證字號」,點          |
|------|---------------------------------------------------------------------------------------------|--------------------------------------------------------------|-------------------------------------------|--------------------------------------------------|----------------------------------------------------------|--------------------|
| 選    | 列印郵寄資料                                                                                      | 袋封面。                                                         |                                           |                                                  |                                                          |                    |
|      | 報名密碼:                                                                                       |                                                              | (                                         | 請輸入四個英文字                                         | 2母或數字)                                                   |                    |
|      | 再次確認密碼:                                                                                     |                                                              |                                           |                                                  |                                                          |                    |
|      | 為維護您的權益                                                                                     | ,請仔細檢查                                                       | 各項資料是召                                    | 5正確無誤後再行;                                        | 送出謝謝!                                                    |                    |
|      |                                                                                             | 確定送出                                                         | 回報名系                                      | 統 列印郵寄資                                          | 料袋封面                                                     |                    |
|      | 102 學年] <mark> 博士班</mark>                                                                   | 生考試中低收人                                                      | (戶子女考生報                                   | 名費減免及低收入戶子                                       | 子女考生免繳報名費申請                                              | 系統                 |
|      | 条統說明:<br>一、申請免繳報名費簡易<br>1.填寫申請表:請輸力<br>同意並接受後,進入<br>2.列印郵寄資料袋封面<br>3.請於簡章規定之期限              | 3流程:<br>《您的「身分證字號」<br>《您的資料填寫畫面。<br>面:請翰人您的「身分<br>内,將資格審查資料要 | ,按下【申請輸入/修<br>證字號」,按下【列<br>『寄至本校招生委員會     | 改】,請詳細閱讀本校報名相<br>印郵寄資料袋封面】,列印燈<br>曾辦理報名費減免資格審核事3 | 建益同意書暨隱私權保護宣告,確<br>18的資格審查袋封面,並黏貼於信:<br>宜。               | 認<br>封上。           |
|      | 註:每位中低收入戶                                                                                   | 或低收入子女考生,僅                                                   | 限申請1組減免初試調                                | 報名費之帳號,並不得轉讓予                                    | 他人使用。                                                    |                    |
|      | <ol> <li>1.請輸入您时「身分證」</li> <li>2.中低收入戶子女考告</li> <li>繳交,並至本校網路</li> <li>亦不得總導予做人使</li> </ol> | 字號」與「報名密碼」<br>通過審查者, 請憑訊<br>發報名系統填寫報名資<br>第田。                | ,按下【查詞繳費吧<br><u>息欄顯示之「減免</u><br>料;未於規定期限内 | N. 新息欄將出現您所申請<br>初試報名費之帳號(14碼)<br>日至本校報名系統完成報名手約 | 膏源免報名費之番查結果。<br><u>」,於簡章規定之期限内,完成</u><br>賣、或放棄報考者,該帳號即視同 | <u>報名費之</u><br>作廢、 |
|      | 3.低收入戶子女考生通<br>填寫報名資料;未於                                                                    | 通過審查者, 讀憑訊息<br>於規定期限內至本校報:                                   | <b>攔顯示之「減免初該</b><br>名系統完成報名手續             | <b>【報名費之帳號(共14碼)」</b><br>、或放棄報考者,該帳號即視           | 於簡章規定之期限內,至本校<br>同作廢、亦不得轉讓予他人使用                          | <u>朝路報名系統,</u>     |
|      | 身分證字號:                                                                                      | (橋台                                                          | E無身分證字號者,                                 | 请填寫護照號碼,其不足10碼                                   | 者,請於護照號碼後補0。)                                            |                    |
|      | 申請輸入修改列印郵                                                                                   | 寄資料袋封面列印                                                     | <b>\$</b> 頁 返回招生網頁                        |                                                  |                                                          |                    |

列印 结束列印 瀏覽器設定中的Javascript功能需開啟.才能正常使用列印功能

國立東華大學 博士班招生考試 中低收入戶子女及低收入戶子女考生審查專用信封

申請流水號: 博士班 102033

寄件考生資訊:

| 寄件人 郵遞區號 | 999 | 地址 | 花蓮縣地球鄉地球村2段1 | 號                              |       |                                                |
|----------|-----|----|--------------|--------------------------------|-------|------------------------------------------------|
| 考生姓名     | 張小花 |    | 聯絡電話         | (宅)038654321<br>(手機)0912345678 | 考生身份別 | 中低收入户                                          |
|          |     |    |              |                                |       | <u>限時樹號</u><br><u>貼 足</u><br><u>掛 號</u><br>郵 賞 |
| 的件书地址    | :   |    |              |                                |       |                                                |

97401 花蓮縣壽豐鄉志學村大學路二段1號

國立東華大學 招生委員會

※中低收入戶及低收入戶子女考生申請減免粮名費須檢附下列資料: 一、縣(市)政府或鄉、鎮(區)公所開立之中低收入戶或低收入戶證明影本(一般里、鄰長核發之清來證明證件等,概不受理)。 二、戶口名簿影本或戶籍謄本影本(黨足實證明考生為該中低收入戶或低收入戶之子女)。

資料列印時間:2012/12/12 上午 11:03:54

收

## 8.資料袋封面列印完畢,請貼在信封上,於規定期限內將審查資料郵寄至本校招生委員會進行 資格審查。

三、修改申請資料:請於系統開放期間輸入「身分證字號」,點選 申請輸入/修改 按鈕,進入資 料填寫畫面進行資料修正。

| 102 學年] 博士班 生考試中低收入戶子女考生報名費減免及低收入戶子女考生免繳報名費申請系統                                                                   |  |  |  |
|----------------------------------------------------------------------------------------------------|--|--|--|
| 系統說明:                                                                                                    |  |  |  |
| 一、申請免繳報名費簡易流程:                                                                                                    |  |  |  |
| 1.填寫申請表:請輸入您的「身分證字號」,按下【申請輸入修改】,請詳細閱讀本校報名權益同意書暨隱私權保護宣告,確認                                                         |  |  |  |
| 同意並接受後,進入您的資料填寫畫面。                                                                                                |  |  |  |
| 2.列印郵寄資料袋封面:請輸入您的「身分證字號」,按下【列印郵寄資料袋封面】,列印您的資格審查袋封面,並點點於信封上。                                                       |  |  |  |
| 3.請於簡章規定之期限內,將資格審查資料郵寄至本校招生委員會辦理報名費減免資格審核事宜。                                                                      |  |  |  |
| 註:每位中低收入戶或低收入子女考生,僅限申請1組減免初試報名費之帳號,並不得轉讓予他人使用。                                                                    |  |  |  |
| 二、查詢審查結果流程:                                                                                                    |  |  |  |
| 1.請輸入您的「身分證字號」與「報名密碼」,按下【查詢繳費帳號】,訊息欄將出現您所申請減免報名費之審查結果。                                                            |  |  |  |
| 2. 中低收入戶子女考生通過審查者,讀憑訊息欄顯示之一滅免初試報名費之帳號(14碼)」,於簡章規定之期限內,完成報名費之                                                      |  |  |  |
| <b>蜜父,亚学本校 詞路 我名系統 現島 我名資料</b> ;未於規定期限內至本校報名系統元成報名手續、軟成業報考者,該帳號即視同作撥、<br>大了領 韓國之後,其一時用                            |  |  |  |
| <u>か小行管理変で加入設計。</u><br>3.4.16日 <u>ス</u> 本条件活送率本半,該某知自機販ニン「減免知計報々弗力起號(サ142年)」込飾会担合う期間内,云本於網政報々多纮,                  |  |  |  |
| 3.16收入户了又今王远送帝王曰:"胡孟凯氏病蜀州公、《九光》的书记有关,我站下的关系,以来17晚了,上的是从定之初取得了于土平区新进载石水机。<br>· · · · · · · · · · · · · · · · · · · |  |  |  |
| 资源我们复处。小水水产和WKH工产化和石水和元水和石水和元以和石工模、水坝未和分目、欧市和和印元间11度、小小门等等级了100人区方。                                               |  |  |  |
| 身分證字號: A111111111 (儒生無身分證字號者,讀填寫護照號碼,其不足10碼者,請於護照號碼後補0。)                                                          |  |  |  |
|                                                                                                    |  |  |  |
|                                                                                                    |  |  |  |
|                                                                                                    |  |  |  |
| 申請輸入修改 列印郵寄資料袋封面 列印本頁 这回招生網貝                                                                                      |  |  |  |
|                                                                                                    |  |  |  |

四、查詢審查結果:

請於開放查詢時間內,於系統內輸入您的「身分證字號」與「報名密碼」,點選 查詢 繳費帳號 按鈕, 按鈕上方訊息列將會顯示您的審查結果,若通過資格審查,將會一併顯示 您的減免繳費帳號。

<u>中低收入户子女考生通過審查者,請依「減免繳費帳號」,於簡章規定期限內,完成報</u> 名費之繳交,並至本校報名系統填寫報名資料。

<u>低收入戶子女考生通過審查者,請憑「減免繳費帳號」,於簡章規定期限內,至本校報</u> <u>名系統填寫報名資料。</u>

| 102 學年度 博士班 上考試中低收入戶子女考生報名費減免及低收入戶子女考生免繳報名費申請系統                                  |  |  |  |  |
|----------------------------------------------------------------------------------|--|--|--|--|
| 系統說明:                                                                            |  |  |  |  |
| 一、申請免繳報名費簡易流程:                                                                   |  |  |  |  |
| 1.填寫申請表:請輸入您的「身分證字號」,按下【申請輸入/修改】,請詳細閱讀本校報名權益同意書暨隱私權保護宣告,確認<br>同意並接受後,進入您的資料導寫書面。 |  |  |  |  |
| 2. <b>列印郵寄資料袋封面:</b> 請輸入您的「身分證字號」,按下【列印郵寄資料袋封面】,列印您的資格審查袋封面,並黏貼於信封上。             |  |  |  |  |
| 3.請於簡章規定之期限內,將資格審查資料郵寄至本校招生委員會辦理報名費減免資格審核事宜。                                     |  |  |  |  |
| 註:每位中低收入戶或低收入子女考生,僅限申請1組減免初試報名費之帳號,並不得轉讓予他人使用。                                   |  |  |  |  |
| 二、查詢審查結果流程:                                                                      |  |  |  |  |
| 1.讀輸入您的「身分證字號」與「報名密碼」,按下【查詢繳費帳號】,訊息欄將出現您所申讀減免報名費之審查結果。                           |  |  |  |  |
| 2.中低收入戶子女考生通過審查者,讀憑訊息欄顯示之「減免初試報名費之帳號(14碼)」,於簡章規定之期限內,完成報名費之                      |  |  |  |  |
| 鐵交,並至本校網路報名系統填寫報名資料;未於規定期限內至本校報名系統完成報名手續、或放棄報考者,該標號即視同作廢、                        |  |  |  |  |
| 亦不得轉讓予他人使用。                                                                      |  |  |  |  |
| 3.低收人戶子女考生通過審查者,讀憑訊息欄顯示之「減免初試報名費之帳號(共14碼)」於簡章規定之期限內,至本校網路報名系統,                   |  |  |  |  |
| <b>填嘉報名資料</b> ;未於規定期限內至本校報名系統完成報名手續、或放棄報考者,該標號即視同作廢、亦不得轉讓予他人使用。                  |  |  |  |  |
| 身分證字號: A1111111111 (攝生無身分證字號者,講填寫護照號碼,其不足10碼者,請於護照號碼後補0。) 報名密碼: * * * * 忘記密碼?    |  |  |  |  |
| 申請輸入/修改 列印郵寄資料袋封面 列印本頁 返回招生網頁                                                    |  |  |  |  |
| 審查結果顯示區                                                                          |  |  |  |  |
| ▲ · · · · · · · · · · · · · · · · · · ·                                          |  |  |  |  |

五、查詢報名密碼:

請輸入您的「身分證字號」,按下 忘記密碼? 連結,系統會告知您的報名密碼。